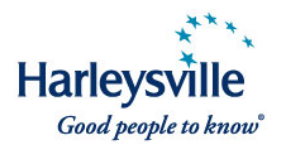

Effective immediately, agents in all states (except Florida) can quote and issue new, select Harleysville CustomPak<sup>SM</sup> business with effective dates of March 1 or later (March 15 or later in New York) via *access*Harleysville//CL<sup>®</sup>. Here's what you need to know:

## Product

- We've introduced a new lower-limit property coverage tier—called CorePak<sup>SM</sup>—that delivers more competitive pricing for your smaller commercial accounts.
- For your larger accounts, you can choose the FlexPak<sup>SM</sup> coverage tier for higher property limits at an additional premium.

## System

- Effective immediately, quote and issue select CustomPak<sup>SM</sup> business—across all market segments—via our *access*Harleysville//CL policy administration system.
- In general, this business will encompass accounts with sales of up to \$5 million, building limits of up to \$2 million, building and business personal property limits of up to \$3 million per location and \$5 million per policy, buildings with up to three stories that are less than 50 years old, and properties with up to three locations.
- For business that falls outside the parameters of a bindable quote, you can now secure a premium indication (non-bindable quote) via the system for comparison purposes.

## Training

Your agency has two convenient ways to get ready to market and process CustomPak business:

- Participate in one of numerous Webinars being held in February. To register, click on the link below, select the "Upcoming" tab, look in the "Topic" column for "AGENT CustomPak Training," and register for the dates and times most convenient to you. <u>https://harleysville.webex.com</u>.
- Use the e-learning tool available 24/7 in *access*Harleysville by clicking on the Training Link in the top navigation bar, then *access*Harleysville//CL<sup>SM</sup> system tutorials and guides. You also can access via the Marketing & Sales Support site.

# For a quick overview on the enhanced CustomPak product and how to quote and issue the business, read on:

As previously announced, Harleysville's new product wizard will guide you through the product selection process and pick the most appropriate package product for your client's needs.

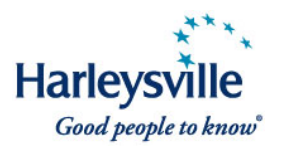

**NOTE:** When selecting classification codes in New Business Setup, both primary and any additional classification codes must be CustomPak eligible for this product to be selected by the product wizard.

- In the **View Account Detail** screen, select Quote Online from the dropdown.

| Policies R      | leview Submissions       | Billing Claims     | Account Informa   | ation       |                |                            |
|-----------------|--------------------------|--------------------|-------------------|-------------|----------------|----------------------------|
| Quotes & Attach | ments Account Prop       | osal Submit to Un  | nderwriting       |             |                |                            |
| New Business (  | Quotes                   |                    |                   |             | 💌 Reuse Act    | ion Window 🚺               |
| Product         | Program                  | Quote/Ver.#        | Eff Date Exp Dat  | e Act. Date | Premium Status | Action                     |
| 🗋 Custom Pak    | Manufacturing/Processing | SPP - 00000053811B | 03/01/10 03/01/11 | 01/22/10    | In Process     | - Select - 🔽               |
|                 |                          |                    |                   |             |                | - Select -<br>Quote Online |

The system takes you to the **Policy Information** screen/Policy Tab within *access*Harleysville//CL.

• Complete required information then click **Next**.

| http://aqsssoe2e.harleysv<br>File Action Menu Tools Po<br>Home Rate Worksheets | illegroup.com - accessHarleysville // CL - Policy<br>icy Management Links Help<br>QuickView LOB Action Menu Status Pace | - SPP000005381 | 11B - Microsoft Inte | ernet Explorer prov<br>Je Summarv | Pricing Factor | 3 |
|--------------------------------------------------------------------------------|----------------------------------------------------------------------------------------------------|----------------|----------------------|-----------------------------------|----------------|---|
|                                                                                | Policy Information                                                                                                    |                |                      |                                   |                |   |
| olicy Structure                                                                | POLICY - SPP00000053811B In Process Quote                                                                               |                | Cancel 💢             | Action Menu 🔶 Rake 📰              | 🔶 Bask Next 🔶  |   |
| Policy Information                                                             | Policy Policy Detail Miscellaneous                                                                                      | Insured Detail | Agent Detail         |                                   |                |   |
| ↓ ↓ 1 - All 100 Cobble                                                         | Policy Number SPP00000053811B                                                                                           |                | Company Name         | Harleysville Mutual Insurance Com | pany 🔻         |   |
| LOB Action Menu                                                                | Effective Date 03/01/2010                                                                                               |                | * Plan               | Standard                          |                |   |
| B- PA - BAKERY                                                                 | Expiration Date 03/01/2011                                                                                              |                |                      |                                   |                |   |
| General Liability                                                              | Rate Level ⓒ New O Renewal                                                                                              |                |                      |                                   |                |   |
| Cpak Coverages                                                                 | * Policy Type PACKAGE                                                                                                   |                | Business Desc        |                                   |                |   |
| SP7106-CPAł                                                                    | * Product Code CustomPak Manufacturing/Proce                                                                            | essing         | Business Type        | CORPORATION                       |                |   |
|                                                                                | * PMA Description MP - MANUFACTURING/PROCES                                                                             | SING 🔽         | * Primary State      | Pennsylvania                      | •              |   |
| Cpak Coverages                                                                 | Insured Information                                                                                                    |                |                      | Agency Information                |                |   |
| PA - Loc #1                                                                    | Insured Account# 104237133                                                                                              |                | * Agency Code        | 883833                            |                |   |
|                                                                                | Insured Account Type General                                                                                            | _              | Agency Name          | TEST AGENCY                       |                |   |
|                                                                                | * Primary Insured Hillary Test New CustomPak                                                                            |                | Producer Code        |                                   |                |   |
|                                                                                | FEIN Number                                                                                                    |                | Producer Name        |                                   |                |   |
|                                                                                | City Telford                                                                                                    |                | City/State           | HARLEYSVILLE                      | PA 💌           |   |
|                                                                                | State/Province PA                                                                                                    |                | mass merch. Code     | INCINE                            |                |   |
| (                                                                              |                                                                                                    |                |                      |                                   |                | - |
|                                                                                | <                                                                                                    |                |                      |                                   |                | * |
| Done                                                                           |                                                                                                    |                |                      |                                   | 🥏 Internet     |   |

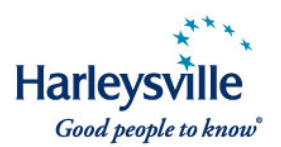

**PMA Description (Package Modification Adjustment):** The PMA Description field will default to the product information entered during the account setup.

**Business Description:** The Business Description is an optional field, however *entry of this information is recommended* in order to clarify the actual business conducted. This will assist your underwriter if review of the account is required.

## Location Address Summary Page

| File Action Menu Tools P | olicy Management   | lelp               |             |          |                  |                  |          |            |           |
|--------------------------|--------------------|--------------------|-------------|----------|------------------|------------------|----------|------------|-----------|
| Home Rate Worksheets     | GuickView          | LOB Action Menu    | Status Page | Note Pad | Policy Numbering | Override Summary |          | Pricin     | ig Factor |
|                          | Location Ad        | dress Sumn         | nary Page   | e        |                  |                  |          |            |           |
| Policy Structure         | OLICY - SPP0000004 | 3778B In Process Q | iuote       |          | Cancel           | 💥 Action Menu    | 🔶 Rate ( | 🖥   🗲 Bacl | k Next 🔶  |
| Policy - SPP000003377    | Add 🔲 Edit         | 🔲 Delete 📃         | Сору 📃      |          |                  |                  |          |            | _         |
| LOB Action Menu          | Loc # Bid #        | Address            |             |          | City             |                  | State    | Zip        |           |
|                          | 1 .                | ALL 6300 Towpath   | n Road      |          | East Syracus     | •                | NY       | 13057      | ^         |
|                          |                    |                    |             |          |                  |                  |          |            |           |

The location pre-fills from information entered during the account setup process when the primary location is checked; otherwise *you must add at least one* location in order to rate the policy.

**NOTE:** When there are multiple locations, **Add** them at this time before clicking Next.

• Click **Next** and proceed to the **Line of Business Action Menu**.

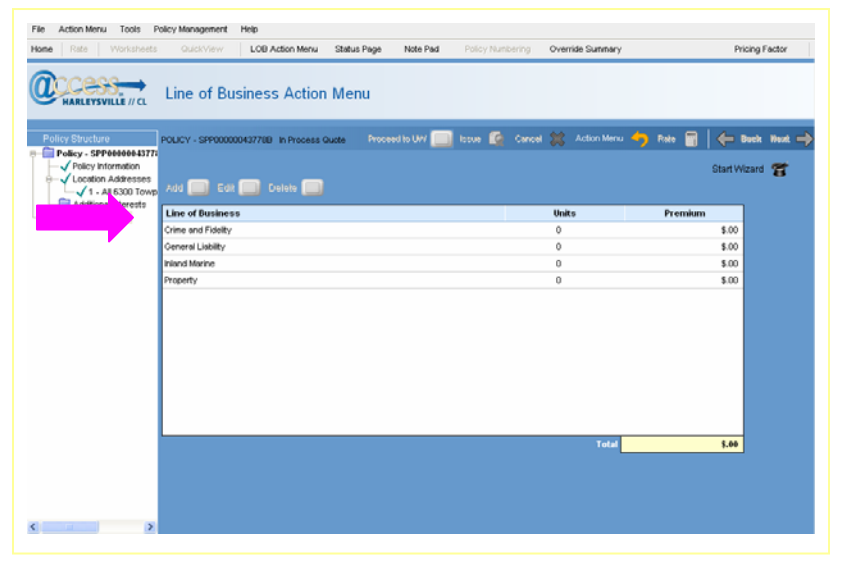

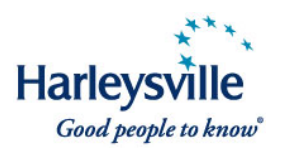

The **Line of Business Action Menu** lists the Coverage Parts that may be added in any order for you to construct your CustomPak quote/policy:

- Crime and Fidelity
- General Liability
- Inland Marine
- Property

#### NOTE:

- For all CustomPak policies, except those insuring contractors, the following coverage parts are mandatory: Commercial General Liability and Commercial Property.
- For small contractors *not requiring property coverage*, General Liability and Inland Marine are the required coverage parts.

Select the coverage part (in any order) and click **Add** to proceed. As an example, we will highlight General Liability and Property Coverage Parts.

## General Liability - CustomPak Coverages

## **Optional Coverages**

The Optional Coverages column lists the optional coverages that will be generated (added) for specific Market Segments and Industry Groups.

## Selected Coverages

The Selected Coverages column lists all coverages that have been selected and/or automatically included.

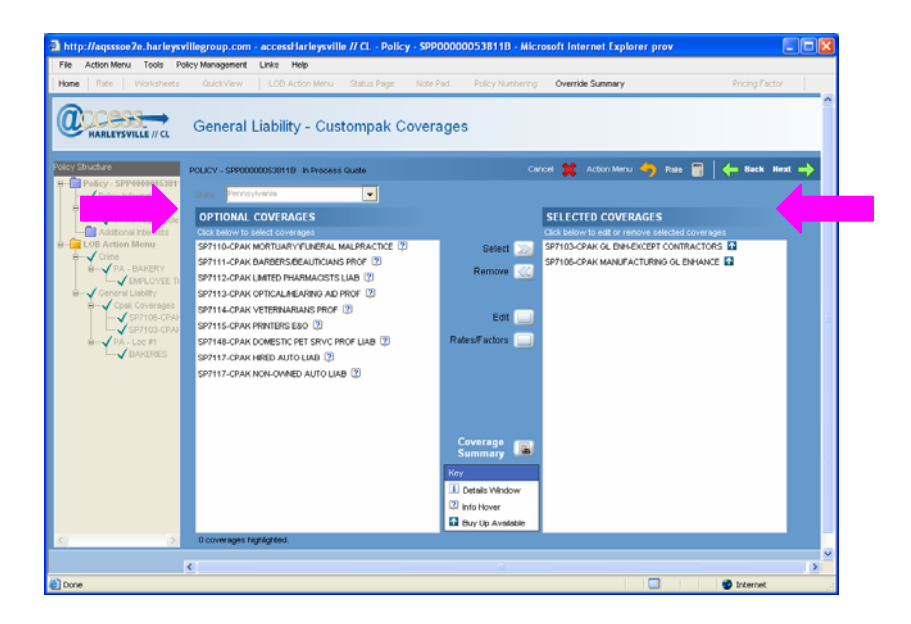

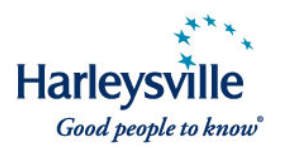

# Symbol/informational icons

Roll your mouse over the symbol/informational icon next to the coverages for more information, including a description of coverage and/or the included limit and available limits.

The Key at bottom of the **Policy Coverages** and **Unit Coverages** pages indicates what each icon symbolizes.

- **Details Window** Click on to see additional coverage description/limit
- Info Hover Mouse over to see coverage description
- **Buy Up Available** Click on to see what higher limits are available for purchase

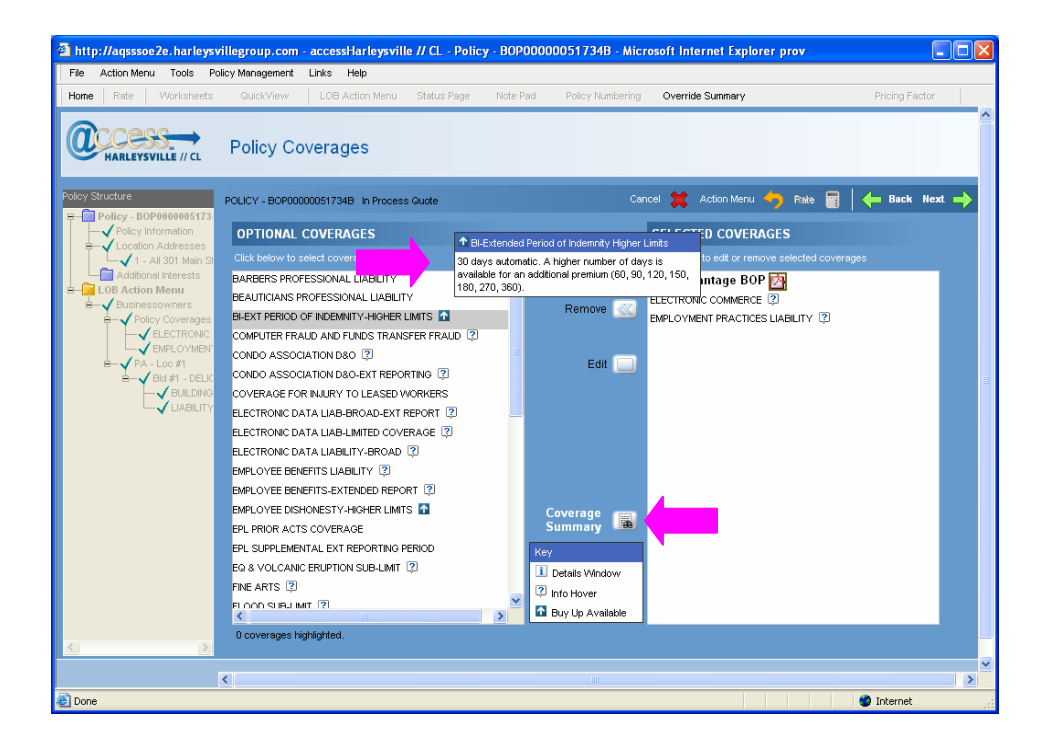

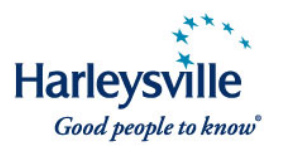

• Click the Summary button to review selected coverages at a glance.

|                                                           |                           |                  | Agency Code: 883833                                       |  |
|-----------------------------------------------------------|---------------------------|------------------|-----------------------------------------------------------|--|
| LIABILITY                                                 |                           |                  |                                                           |  |
| Primary Insured: Hillary Tes<br>Policy Number: SPP0000006 | t New CustomPak<br>3811 B |                  | Effective Date: 03/01/2010<br>Expiration Date: 03/01/2011 |  |
|                                                           |                           |                  |                                                           |  |
| Policy<br>Each Occurrence                                 | 1 000 000                 |                  |                                                           |  |
| Each Occurrence                                           | 1,000,000                 |                  |                                                           |  |
| Damage To Premises Renied                                 | 5 000                     |                  |                                                           |  |
| Dare (Adu Iniuru                                          | 1,000,000                 |                  |                                                           |  |
| General Aggregate                                         | 2 000 000                 |                  |                                                           |  |
| Products Aggregate                                        | 2,000,000                 |                  |                                                           |  |
| Exclusions:                                               |                           |                  |                                                           |  |
| Other Limited Cov                                         | NO                        | Liability Type   | OCCURRENCE                                                |  |
| Pers/Adv Iniury Cov                                       | NO                        | Claims Made Date | 00/00/0000                                                |  |
| Limited Contract Cov                                      | NO                        | Primary State    | Pennsylvania                                              |  |
| Damage To Prem Cov                                        | NO                        |                  |                                                           |  |
| New Entities                                              | NO                        |                  |                                                           |  |
| Employees as Insured                                      | NO                        |                  |                                                           |  |

**NOTE:** The functionality outlined above exists also for the **Additional Coverages** and **Unit Coverages** screens.

## **Property - CustomPak Coverages**

The system will default to CorePak in the Selected Coverages column.

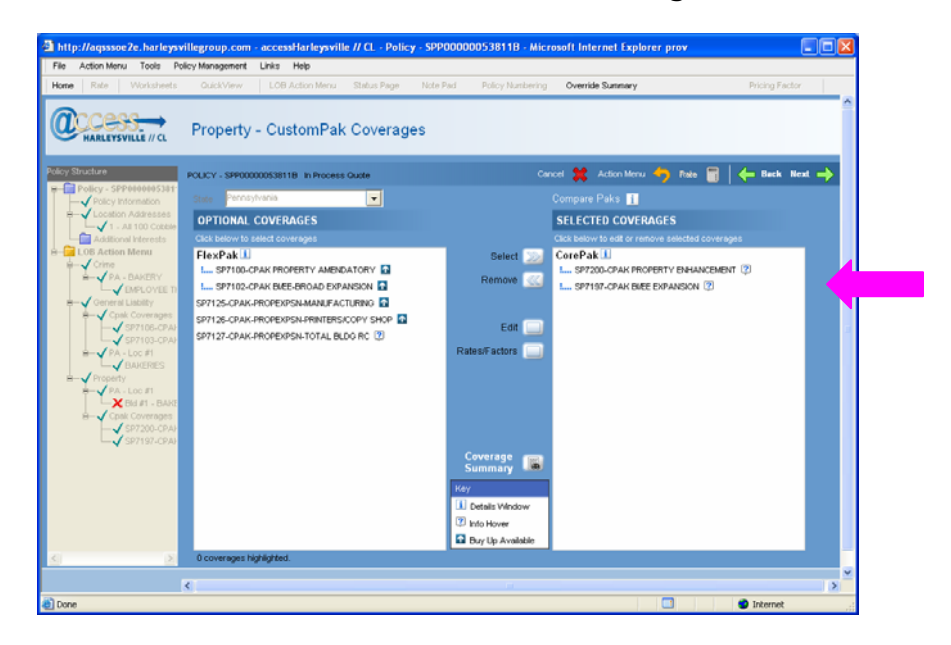

## If FlexPak is desired for a new business quote:

Version 1

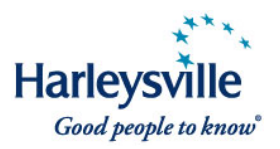

• Click the CPAK Property Amendatory SP-7100 (or desired form) and click **Select**.

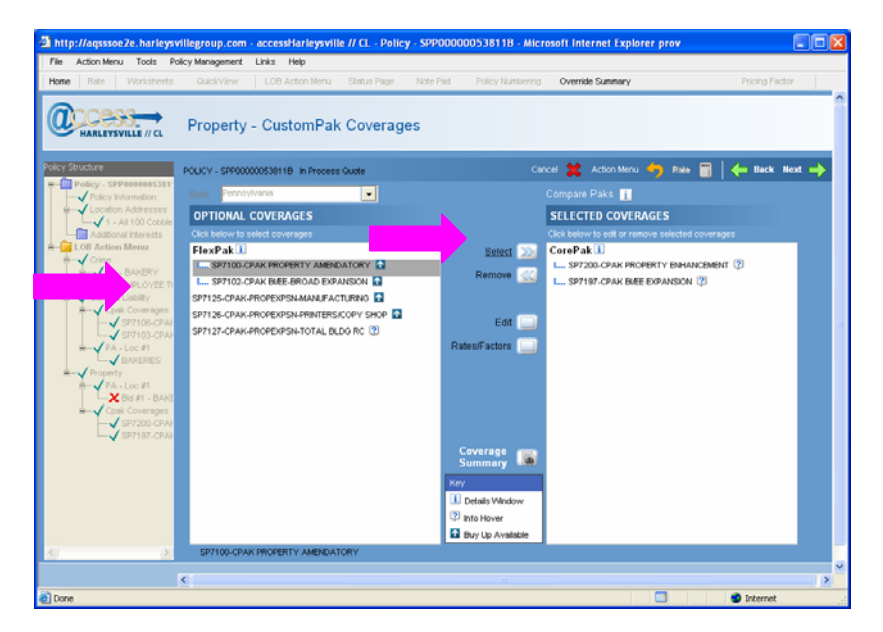

• Enter the **Description of Covered E-Commerce Activity** as this is a required field. Suggested default wording: "Commerce you conduct via the internet."

| http://aqsssoe2e.harleys | villegroup.com - accessHarleysville // CL - Policy                                            | - SPP00000053811B - Microsoft Inte | ernet Explorer prov                           |       |
|--------------------------|-----------------------------------------------------------------------------------------------|------------------------------------|-----------------------------------------------|-------|
| File Action Menu Tools P | olicy Management Links Help                                                                   |                                    |                                               |       |
| Home Rate Worksheets     | QuickView LOB Action Menu Status Page                                                         | Note Pad Policy Numbering Overric  | de Summery Pricing Fac                        | tor   |
|                          | Property - CPAK Property Amen                                                                 | datory Coverage                    |                                               | Î     |
| Policy Structure         | POLICY - SPP0000053011B In Process Guide<br>Cpair Coverages - SP7100-CPAIR PROPERTY AMENDATIO | RY                                 | OK 🛄 Can                                      | tel 🛄 |
| 1 - All 100 Cobble       |                                                                                               |                                    | Property Amendatory Endorsement Coverages     | 1     |
| B-G LOB Action Menu      | Coverage                                                                                      | Included Limit Desired Limit       | Limitations                                   |       |
| Crime                    | Accounts Receivable - Each Premises                                                           | \$50,000                           | -                                             | ^     |
|                          | Accounts Receivable - Off Premises                                                            | \$25,000                           | -                                             |       |
| General Liability        | Building Ordinance/Law-Demolition Costs (Cov B)                                               | \$50,000                           | -                                             |       |
| SP7108-CPAP              | Building Ordinance/Law-Incr Cost of Const (Cov C)                                             | \$50,000                           |                                               |       |
| B                        | Building Ordinance/Law-Combined Coverage B & C                                                | \$50,000                           | (Cannot be increased if Cov B or C increased) |       |
| Property<br>PA - Loc #1  | Computer Equipment and Media                                                                  | \$50,000                           | -                                             |       |
| Karak Coverses           | Computer Equipment and Media-Duplicate Media                                                  | \$5,000                            | -                                             |       |
| - SP7200-CPAP            | Computer Fraud                                                                                | \$10,000                           | (\$250,000 Maximum Limit)                     |       |
| SP7100-CPA               | Confusion of Customers' Prop-Each Premises                                                    | \$10,000                           | (\$50,000 Maximum Limit)                      |       |
|                          | Debris Removal                                                                                | \$50,000                           |                                               |       |
|                          | E-Commerce Limited Coverage                                                                   | \$25,000                           | -                                             |       |
|                          | * Description of Covered E-Commerce Activity                                                  | Buying-selling goods and service 1 | -                                             |       |
|                          | E-Commerce Ltd Coverage-Anti-Virus Weiver                                                     | 🗖 🗓                                |                                               | ~     |
|                          |                                                                                               |                                    |                                               |       |
|                          | <                                                                                             |                                    |                                               | >     |
| Done                     |                                                                                               |                                    | Internet                                      |       |

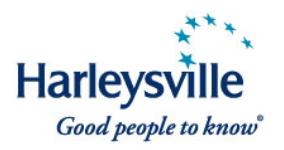

Enter any other increase limit of coverage as applicable within dialog. Click OK.

FlexPak will display under **Selected Coverages** and CorePak will display under **Optional Coverages**.

Not sure whether you want the CorePak or FlexPak coverage tier? Click on the Compare Paks information icon i above Selected Coverages for a detailed comparison chart.

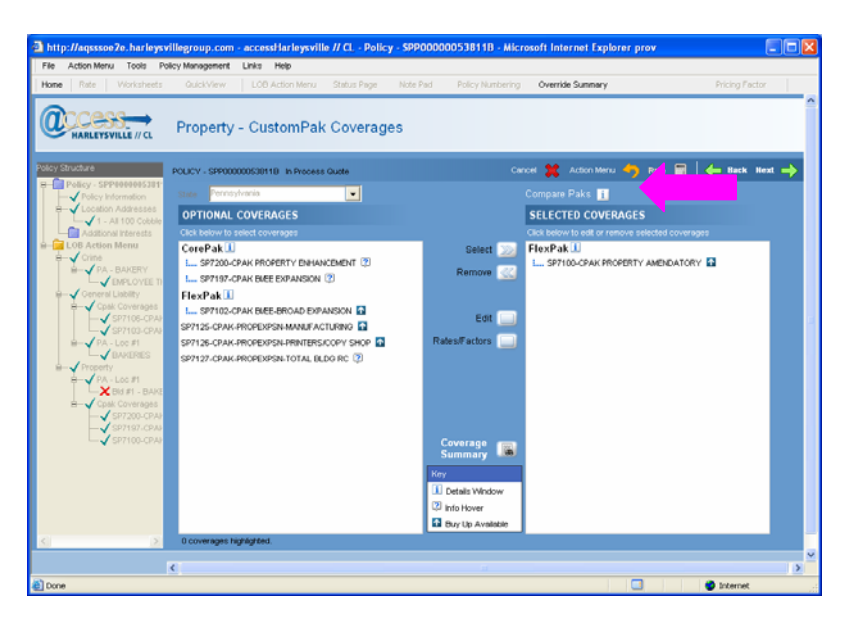

CustomPak Coverage Comparison:

| 🗿 http://ac      | qsssoe2e.harleysvillegroup.                         | com - CorePak/FlexPak Compariso                                                                                                    | on Chart - Microsoft Interne                                                                                                    |   |
|------------------|-----------------------------------------------------|----------------------------------------------------------------------------------------------------|----------------------------------------------------------------------------------------------------|---|
| i Cust           | tomPak Coverage Comp                                | arison                                                                                                    | Close                                                                                                    |   |
| Cus<br>Exp       | tomPak Time Element co<br>ense) Coverage Form is    | overages apply only if the Bus<br>included in the policy.                                                                             | iness Income (and Extra                                                                                                    |   |
|                  |                                                     | CorePak <sup>s</sup> ■ Coverages                                                                                                    | FlexPak <sup>s</sup> Coverages                                                                                                    |   |
| L                | IABILITY COVERAGES                                  | Liability Enhancement, SP-7103 &<br>SP-7151<br>SP-7154 & SP-7156 in MN<br>SP-7173 & SP-7174 in NY<br>AUTOWATIC - NO ADDITIONAL CHARGE | Liability Enhancement, SP-7103<br>& SP-7151<br>SP-7154 & SP-7155 in MN<br>SP-7173 & SP-7174 in NY<br>AUTOMATIC - NO ADDITIONAL<br>CHARGE |   |
| Bre<br>Pre<br>Co | oadened Damage To<br>emises Rented To You<br>werage | \$100,000                                                                                                    | \$100,000                                                                                                    |   |
| Me               | edical Payments                                     | Contractors - \$15,000<br>All Others - \$10,000                                                                                       | Contractors - \$15,000<br>All Others - \$10,000                                                                                          |   |
| Me<br>Inji       | ental Anguish - Bodily<br>ury Redefined             | Included                                                                                                    | Included                                                                                                    | ~ |
| ど Done           |                                                     |                                                                                                    | 🌍 Internet                                                                                                    |   |

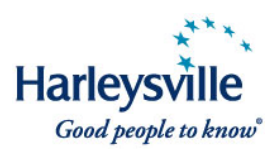

## Basic CorePak Information

- The Property Enhancement SP-7200 will be automatically generated; form number may vary based on location state.
- Property limits cannot be adjusted.
- Co-insurance is not required.
- No required minimum deductible; however \$500 is recommended.
- Designed for smaller, less complex accounts.
- BI/EE Enhancement SP-7197 is automatically included (NY form #SP-7198)

## **Basic FlexPak Information**

- The Property Amendatory Endorsement SP-7100 is included; form number may vary based on state location.
- Many limits increasable
- Commercial property co-insurance must be 80% or higher
- Deductible must be \$500 or higher
- This is the *same* product initially introduced in all states except New York.
- Designed for larger, more complex accounts
- BI/EE Broad Expansion SP-7102 (NY form #SP-7180)
- Click the Summary button to review selected coverages at-a-glance.

| ø | http://aqsssoe2e.harleys                                                 | villegroup.com - 0     | Coverage Summary - Microsoft Int | ernet Explorer provi 🔳                                    |          |
|---|--------------------------------------------------------------------------|------------------------|----------------------------------|-----------------------------------------------------------|----------|
|   |                                                                          |                        |                                  |                                                           | <b>^</b> |
|   | Harleysville Mutual In                                                   | surance Compa          | ny                               |                                                           |          |
|   |                                                                          |                        |                                  | Agency Code: 883833                                       |          |
|   | LIABILITY<br>Primary Insured: Hillary Test<br>Policy Number: SPP00000053 | New CustomPak<br>3811B |                                  | Effective Date: 03/01/2010<br>Expiration Date: 03/01/2011 |          |
|   | Policy                                                                   |                        |                                  |                                                           |          |
|   | Each Occurrence                                                          | 1,000,000              |                                  |                                                           |          |
|   | Damage To Premises Rented                                                | 100,000                |                                  |                                                           |          |
|   | Medical Expense                                                          | 5,000                  |                                  |                                                           |          |
|   | Pers/Adv Injury                                                          | 1,000,000              |                                  |                                                           |          |
|   | General Aggregate                                                        | 2,000,000              |                                  |                                                           |          |
|   | Products Aggregate                                                       | 2,000,000              |                                  |                                                           |          |
|   | Exclusions:                                                              |                        |                                  |                                                           |          |
|   | Other Limited Cov                                                        | NO                     | Liability Type                   | OCCURRENCE                                                |          |
|   | Pers/Adv Injury Cov                                                      | NO                     | Claims Made Date                 | 00/00/0000                                                |          |
|   | Limited Contract Cov                                                     | NO                     | Primary State                    | Pennsylvania                                              |          |
|   | Damage To Prem Cov                                                       | NO                     |                                  |                                                           |          |
|   | New Entities                                                             | NO                     |                                  |                                                           |          |
|   | Employees as Insured                                                     | NO                     |                                  |                                                           |          |
|   | PA - Loc #1 - BAKERIES<br>100 Cobbler Court, Telford,                    | PA 18969               |                                  |                                                           |          |
|   | Class Code                                                               | 10100                  | Class Excludes                   | None                                                      | ~        |
| e | Done                                                                     |                        |                                  | 🥶 Internet                                                |          |

 Click Next, and the system takes you to the Property - Unit Coverages page.

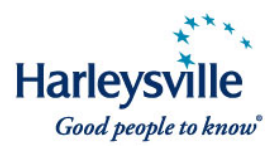

# **Property - Unit Coverages/Property – Additional Coverages**

The functionality outlined above exists also for the **Property – Unit Coverages** and Property - **Additional Coverages** screens.

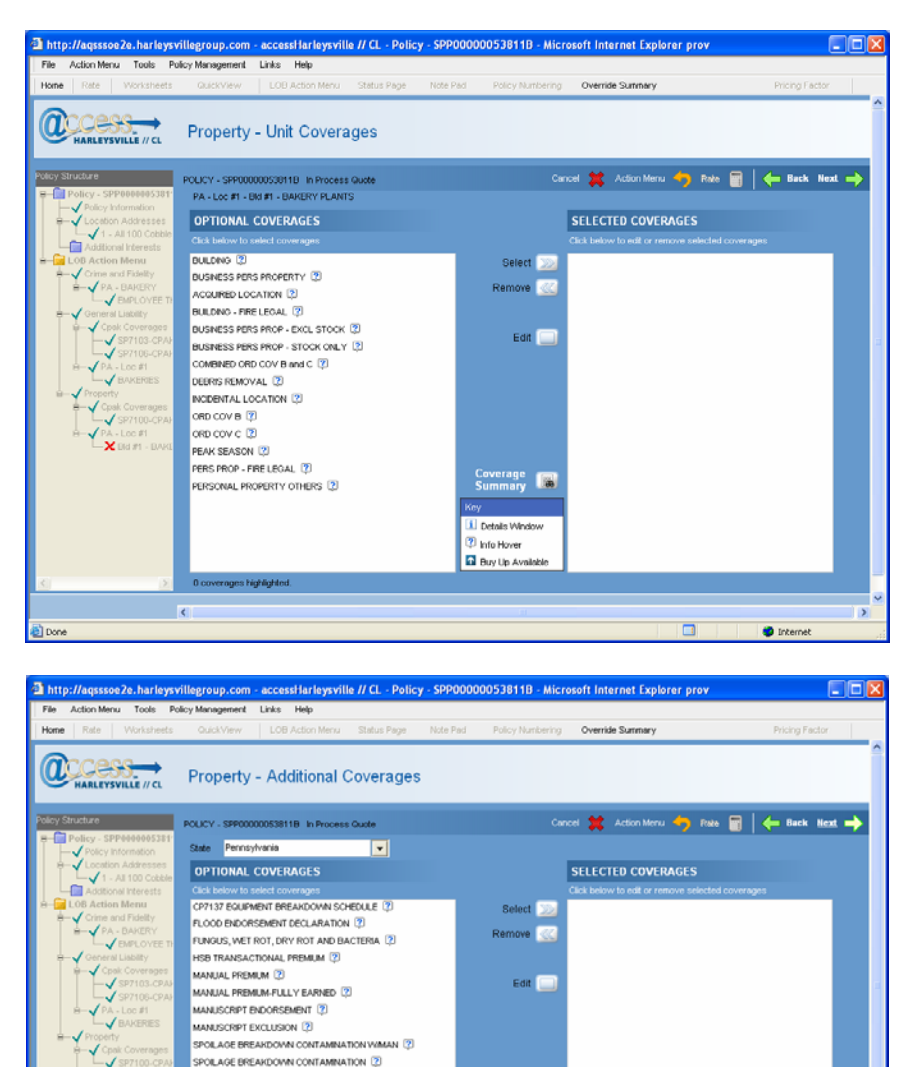

Coverage Summary

SPOLAGE POWER OUTAGE (2) SPOLAGE BREAKDOWN & POWER OUTAGE WIMAN (2) SPOLAGE BREAKDOWN CONTAM & POWER OUTAGE (2)

<

Inte

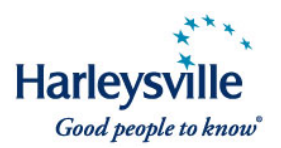

After you have entered all rating information, click Rate.

| http://aqsssoe2e.harleys                                                                                                    | villegroup.com     | accessHarleysville     | // CL - Policy | y - SPP00000053 | 811B - Micro | osoft Internet Explo | orer prov |             |            |
|----------------------------------------------------------------------------------------------------|--------------------|------------------------|----------------|-----------------|--------------|----------------------|-----------|-------------|------------|
| File Action Menu Tools P                                                                                                    | olicy Management   | Links Help             |                |                 |              |                      |           |             |            |
| Home Rate Worksheets                                                                                                    | GuickView          | LOB Action Menu        | Status Page    | Note Pad Poli   | cy Numbering | Override Summary     |           | Pricing I   | Factor     |
|                                                                                                    | Line of Bu         | usiness Actior         | n Menu         |                 |              |                      |           |             | Â          |
| Policy Structure                                                                                                    | POLICY - SPP0000   | 00053811B In Process ( | Quote          |                 | ue 🌠 Cani    | icel 💥 Action Menu   | 🔶 Rate 📑  |             | <b></b>    |
| Policy - SPP000005381<br>Policy Information<br>Costion Addresses<br>                                                                                                    | Add 🔲 Edi          | it 🔲 Delete 🔲          |                |                 | S            | erviceAccount 🔲      |           | Start Wizar | a <b>2</b> |
| B- LOB Action Menu                                                                                                    | Line of Busine     | 88                     |                |                 |              | Units                | Premium   |             |            |
| Crime and Fidelity                                                                                                    | Crime and Fidelity |                        |                |                 |              | 1                    |           | \$.00       |            |
| E PA - DANERT                                                                                                    | General Liability  |                        |                |                 |              | 1                    |           | \$.00       |            |
| 🖶 🗸 General Liability                                                                                                    | Inland Marine      |                        |                |                 |              | 0                    |           | \$.00       |            |
| Gran Core ages<br>SP7103-CPA<br>SP7105-CPA<br>→ SP7105-CPA<br>→ BALCOS #<br>→ BALCOS #<br>→ Cook Coverages<br>→ Cook Coverages<br>→ Coverages<br>→ Cook Coverages<br>→ Coverages<br>→ Cove | ropery             |                        |                |                 |              |                      |           | 4.00        |            |
|                                                                                                    |                    |                        |                |                 |              | Total                |           | \$.00       |            |
|                                                                                                    |                    |                        |                |                 |              |                      |           |             |            |
|                                                                                                    |                    |                        |                |                 |              |                      |           |             | ~          |
| Done                                                                                                    | <                  |                        |                |                 |              |                      |           | Internet    | et .       |

The Rating in progress status window will display.

| ø | Progress Indicator  | Web Page Dialog | ? | × |
|---|---------------------|-----------------|---|---|
|   | Rating in progress. |                 |   |   |
|   |                     |                 |   |   |
|   |                     |                 |   |   |

**NOTE:** Certain accounts may require specific rating. If that is the case, you will receive the following message after hitting the **Rate** button: "This risk requires specific rates. Please enter specific rates or call 1-888-547-8547 press "7"." Our call center is prepared to assist you at the above number.

When the rating process is finished, and if no errors, the system takes you to the **Line of Business Action Menu** with the premium.

**NOTE:** The following premium message is displayed under the premium:

This is a premium indication only. Use the Proceed to UW Quote button to submit the information needed to finalize your quote. Via the system, you'll either receive a bindable quote or be notified that further review by your underwriter is required.

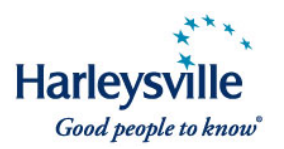

This preliminary premium is *not guaranteed* and *should not* be presented to the insured.

| me Rate Worksheets                                                                                            | QuickView LOB Action Menu S                                 | Status Page Note Pac                       | Policy Numberi                    | ng Override Summary                       | Pricing                                           | Factor |
|----------------------------------------------------------------------------------------------------|-------------------------------------------------------------|--------------------------------------------|-----------------------------------|-------------------------------------------|---------------------------------------------------|--------|
|                                                                                                    | Line of Business Action N                                   | <i>l</i> lenu                              |                                   |                                           |                                                   |        |
| olicy Structure                                                                                               | POLICY - SPP00000043778B In Process Quo                     | te Proceed to UVV 👔                        | 📄 Issue 🌠 O                       | ancel 💥 Action Menu                       | 👆 Rate 📑 🛛 🦛 Back                                 | Next = |
| Policy - SPP0000004377                                                                                        |                                                             |                                            |                                   |                                           |                                                   | _      |
| <ul> <li>Policy Information</li> <li>Location Addresses</li> <li>1 - All 6300 Towp</li> </ul>                 | Add 📃 Edit 🔲 Delete 🛄                                       |                                            |                                   |                                           | Start Wizard                                      | T      |
| LOB Action Menu                                                                                               | Line of Business                                            |                                            |                                   | Units                                     | Premium                                           |        |
| 🖶 🗸 General Liability                                                                                         | Crime and Fidelity                                          |                                            |                                   | 0                                         | \$.00                                             |        |
| Cpak Coverages                                                                                                | General Liability                                           |                                            |                                   | 1                                         | \$22151.00                                        |        |
| SP7102-CPA                                                                                                    | Inland Marine                                               |                                            |                                   | 0                                         | \$.00                                             |        |
|                                                                                                    | Property                                                    |                                            |                                   | 1                                         | \$2830.11                                         |        |
| Property     Cpak Coverages     S7203-CPAF     VY - Loc #1     S- Øld #1 - HOUS     UILDING     Øld #1 - HOUS |                                                             |                                            |                                   |                                           |                                                   |        |
|                                                                                                    |                                                             |                                            |                                   |                                           |                                                   | _      |
|                                                                                                    |                                                             |                                            |                                   | Total                                     | \$24981.11                                        |        |
|                                                                                                    | This is a premium indication to finalize your quote. Via th | ı only. Use the Pro<br>e system, you'll ei | ceed to UW Qu<br>ther receive a b | ote button to subm<br>indable quote or be | it the information neede<br>notified that further | d      |

• Click **Proceed to UW** (button); system displays the Underwrite Quote dialog window.

**NOTE:** The *Issue* (button) will not be enabled until you have completed the Proceed to UW step and receive binding authority.

If you do not receive binding authority after completing the Proceed to UW step, you must submit to underwriting.

**Questions?** If you have any questions regarding Harleysville's enhanced CustomPak product or how to rate/quote in *access*Harleysville, contact customer support at 888.547.8547.

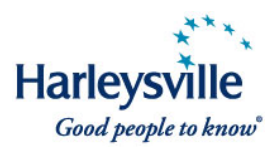

In conjunction with the rollout of the new CustomPak, we have made several changes to the BOP **Policy Coverage** and **Unit Coverage** screens to improve your user experience:

- We've added a symbol/informational icon next to most coverages. Mouseover for more coverage information, including description of a coverage and/or included limit and available limits.
- We've added a listing of coverages that are included in the standard StarAdvantage BOP.
- Do an at-a-glance review of the coverages you have selected by clicking on the new **Coverage Summary** button.

## New symbol/informational icon

Roll your mouse over the symbol/informational icon next to the coverages for more information, including description of a coverage and/or included limit and available limits. The Key at bottom of the **Policy Coverages** and **Unit Coverages** pages indicates what each icon symbolizes.

- **Details Window** Click on to see additional coverage description/limit
- Info Hover Mouse-over to see coverage description
- **Buy Up Available** Click on to see what higher limits are available for purchase

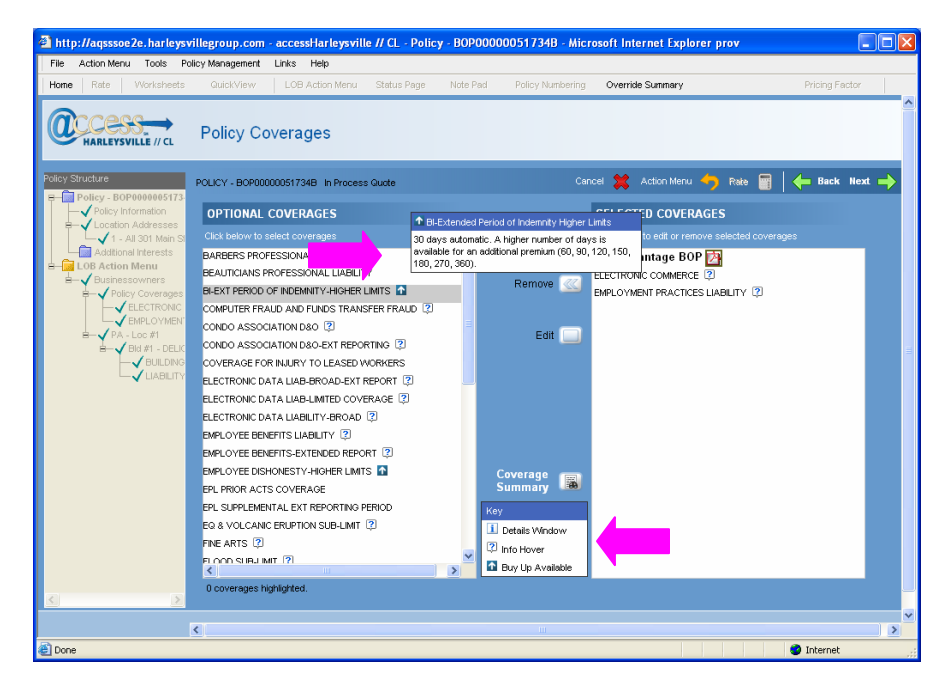

Version 1

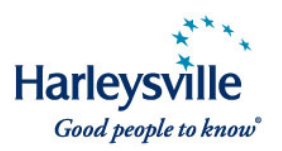

## StarAdvantage BOP included coverages readily available

We've added a listing of coverages that are included in the standard StarAdvantage BOP under **Selected Coverages**. Click on the i icon to see what coverages are included.

| SELECTED COVERAGES                               |
|--------------------------------------------------|
| Click below to edit or remove selected coverages |
| StarAdvantage BOP 🧻                              |

Pop-up will show StarAdvantage BOP included coverages.

| 🌈 StarAdvantage BOP - Windows Internet I                                     | Explorer                                                  |                       |            |
|------------------------------------------------------------------------------|-----------------------------------------------------------|-----------------------|------------|
| 🕞 🗢 🖌 https://portala.harleysvillegroup.d                                    | com/Content/SalesPromotions/Cove 💙 🔒 😝 >                  | < Live Search         | <b>P</b> - |
| <u>File E</u> dit <u>V</u> iew F <u>a</u> vorites <u>T</u> ools <u>H</u> elp |                                                           |                       |            |
| 🚖 🏘 🦓 🔹 🗟 🔹 🖶 🔹 🔂 Bage 🗸 🎑                                                   | Tools 🕶 🔞 🕶 🚉                                             |                       |            |
| i StarAdvantage Businessowne                                                 | rs Program                                                |                       | ^          |
|                                                                              | Ŭ                                                         |                       |            |
|                                                                              |                                                           |                       |            |
| Coverage description                                                         | Coverage features                                         | Coverage descriptio   | n          |
|                                                                              |                                                           |                       |            |
|                                                                              | 4070WA110-110 AL                                          | DINUNAL UNARGE        |            |
| Accounts Receivable                                                          | On Premises–Up to \$25,000<br>Off Premises–Up to \$10,000 | Furs                  |            |
| Additional Insurade Liability                                                |                                                           |                       |            |
| Lessors of Leased Equipment                                                  | Covered                                                   | Glass                 |            |
| <ul> <li>Managers or Lessors of Premises</li> </ul>                          |                                                           |                       |            |
| Animals                                                                      | Covered as business personal property                     | Glass Expenses        |            |
|                                                                              |                                                           |                       |            |
| Building Limit—Automatic Increase                                            | 8%                                                        | Host Liquor Liability | ~          |
| <                                                                            |                                                           |                       | >          |
| Done                                                                         |                                                           | 🗸 🗸 Trusted sites     | .00% 🔻 🔡   |

To print a copy, click on the Printable PDF 🖄 link at the top right side of the page.

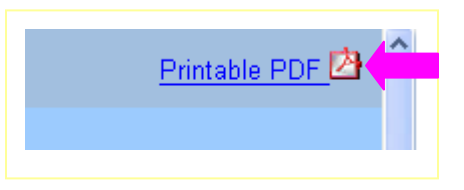

Version 1

1/29/2010

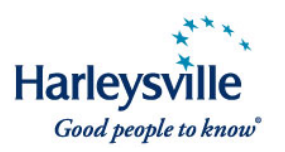

## We've added a Coverage Summary button.

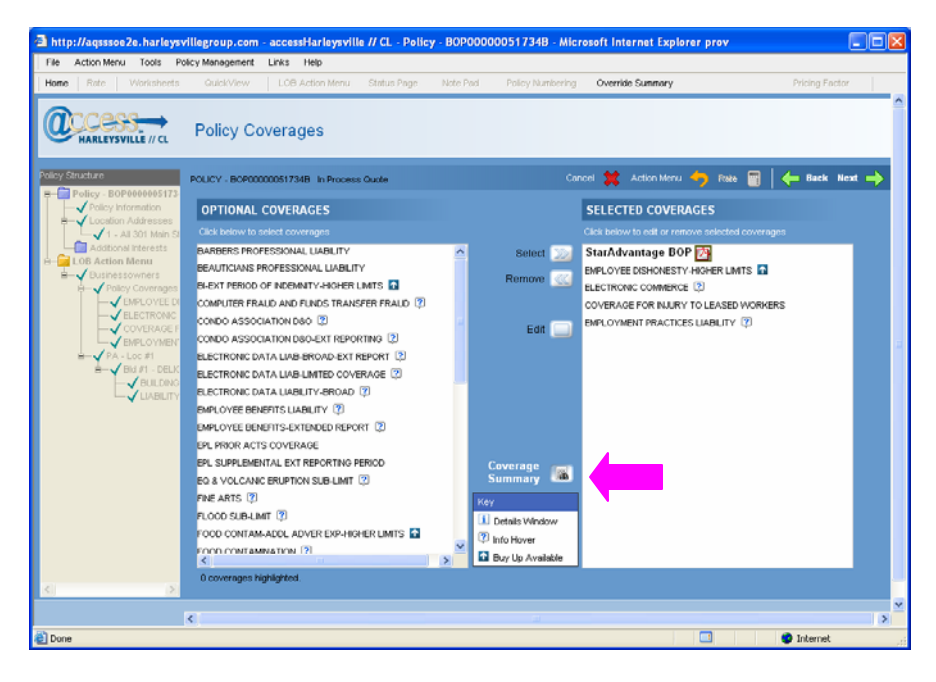

Click the **Coverage Summary** button to review selected coverages at-a-glance.

| 🗿 http://aqsssoe2e.harleysvillegroup.com - Coverage Summary - Microsoft Internet Explorer provi 📃 🗖 🗙 |                                                             |            |                                                           |          |
|----------------------------------------------------------------------------------------------------|-------------------------------------------------------------|------------|-----------------------------------------------------------|----------|
|                                                                                                    |                                                             |            |                                                           | <u>^</u> |
|                                                                                                    | Harleysville Preferred Insurance Company                    |            |                                                           |          |
|                                                                                                    |                                                             |            | Agency Code: 883833                                       |          |
|                                                                                                    | Businessowners                                              |            |                                                           |          |
|                                                                                                    | Primary Insured: ABC Deli<br>Roliau Humber: BOD00000051734B |            | Effective Date: 03/15/2010<br>Expiration Date: 03/15/2011 |          |
|                                                                                                    | Liability Limit: 1 000/2 000/2 000                          |            | Expiration bace. 03/13/2011                               |          |
|                                                                                                    |                                                             |            |                                                           |          |
|                                                                                                    | Policy Coverages                                            |            |                                                           |          |
|                                                                                                    | Coverage                                                    | Deductible | Limit                                                     |          |
|                                                                                                    | EMPLOYEE DISHONESTY-HIGHER LIMITS                           |            | 50,000                                                    |          |
|                                                                                                    | ELECTRONIC COMMERCE                                         | 5000       | 100,000                                                   |          |
|                                                                                                    | COVERAGE FOR INJURY TO LEASED WORKERS                       |            |                                                           |          |
|                                                                                                    | EMPLOYMENT PRACTICES LIABILITY                              |            | 0                                                         |          |
|                                                                                                    | PA - Loc #1 - BId #1 - DELICATESSENS                        |            |                                                           |          |
|                                                                                                    | 301 Main Street, Harleysville, PA 19438                     |            |                                                           |          |
|                                                                                                    | Coverage                                                    | Deductible | Limit                                                     |          |
|                                                                                                    | BUILDING                                                    | 500        | 500,000                                                   |          |
|                                                                                                    | LIABILITY AND MEDICAL EXPENSE                               |            | 0                                                         |          |
|                                                                                                    |                                                             |            |                                                           |          |
|                                                                                                    |                                                             |            |                                                           |          |
|                                                                                                    |                                                             |            |                                                           |          |
|                                                                                                    |                                                             |            |                                                           |          |
|                                                                                                    |                                                             |            |                                                           | ~        |
| 🕘 Done 🥥 Internet                                                                                     |                                                             |            | 🤣 Internet                                                |          |

**NOTE:** The functionality outlined above exists also for the **Unit Coverages** screen.

Version 1